## **CMM DATA Import**

## Information and download for QA-CAD incl. CMM Data Import

With the pre-release version of QA-CAD 2025 you can already test the import of CMM Data. You can test version 2025 for 3 weeks without obligation.

Information and download on QA-CAD and CMM Data Import

Pre-release version QA-CAD: Download

## Sample files: Download

3

You can test the sample files provided by us as follows:

- 1. Install version 2025 on your PC.
- 2. Download the sample files and unzip them into a folder of your choice.
- 3. Start CAD QS 2025 and open the sample file
  - QA-CAD-sample-drawing-image- only.pdf

| Bearbe | ten Ansic  | ht Bild Ei   | nstellungen               | Stempel Markup Vermi                 | issung Symbolb | ibliothek QS ( | CMM Abfrage Hilfe          |  |
|--------|------------|--------------|---------------------------|--------------------------------------|----------------|----------------|----------------------------|--|
| 4      | → ×        | Sample file  |                           |                                      |                |                |                            |  |
| Organ  | isieren *  | Neuer Ord    | loer                      |                                      | -              |                | ≣• <b>□</b>                |  |
| Nam    | ie .       | 2            |                           | Änderungsdatum                       | Тур            | Größe          |                            |  |
| " Q/   | -CAD-sam   | ple-drawing- | image-only.PD             | F 15.01.2025 12:02                   | PDF Document   | 282 KB         | 4.78 3                     |  |
|        |            |              | 101.010                   |                                      |                |                |                            |  |
|        | Dateiname: |              | QA-CAD-sar                | 2A-CAD-sample-drawing-image-only.PDF |                |                | Alle unterstützten Dateien |  |
|        |            |              | () frankrisk som en state |                                      |                |                | Arr                        |  |

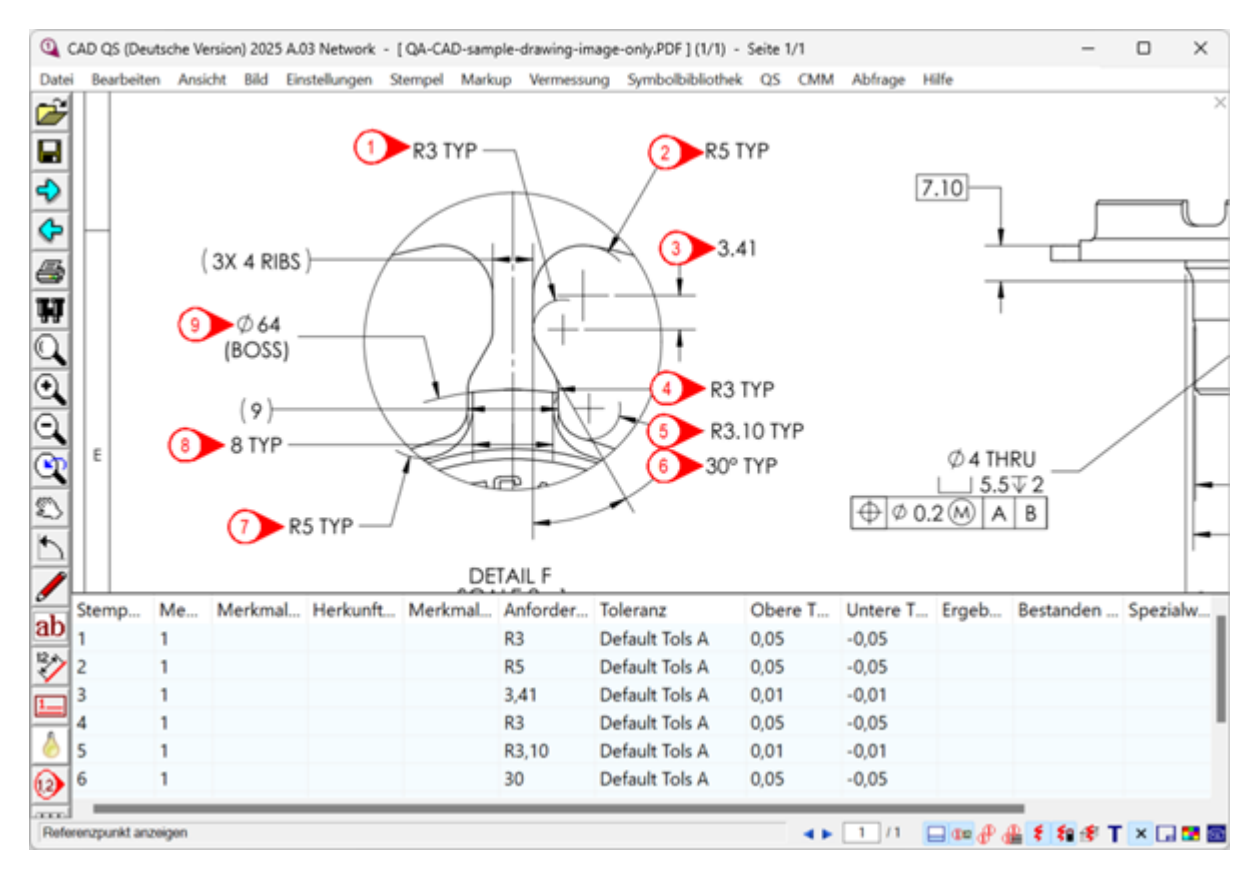

1. Select CMM --> Import CSV from the menu bar...

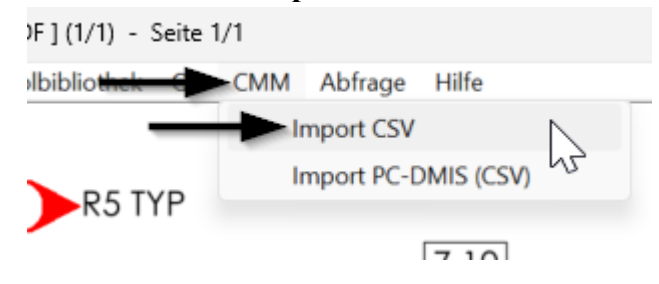

... and select the file **sample-CMM-data.csv**. This file contains the data (CMM data) from the coordinate measuring machine

| Öffnen                                 |                       |            |                                                                         |                                  |             | × |
|----------------------------------------|-----------------------|------------|-------------------------------------------------------------------------|----------------------------------|-------------|---|
| $\leftarrow \rightarrow \sim \uparrow$ | 📜 = Lokaler Datenträg | ngen > CMM | 🔶 Sa                                                                    | mple file                        | 0           |   |
| Organisieren • Neue                    | er Ordner             |            |                                                                         |                                  | ≣• □        | 0 |
| Name                                   | Ånderungsdatum        | Тур        | Größe                                                                   | [HEADER],,,,,<br>MachinesXYZ_CMM |             |   |
| sample-CMM-data.cs                     | v 10.02.2025 16:24    | 1 KB       | Operator=John Doe,,,,,<br>Date=2024-07-25,,,,,<br>Program=Program1,,,,, |                                  |             |   |
|                                        |                       |            |                                                                         |                                  |             |   |
|                                        |                       |            |                                                                         | Part ID=P                        | art123,,,,, |   |
|                                        |                       |            |                                                                         | ,,,,,,                           |             |   |
|                                        |                       |            |                                                                         | [MEASURED                        | DATA],,,,,  |   |
| Datei                                  | game: sample-CMM-da   |            | ~ CSV (*.0                                                              | :SV)                             | v           |   |
|                                        |                       |            |                                                                         |                                  |             |   |

## 2. Select "VERIFICATION" and confirm with OK.

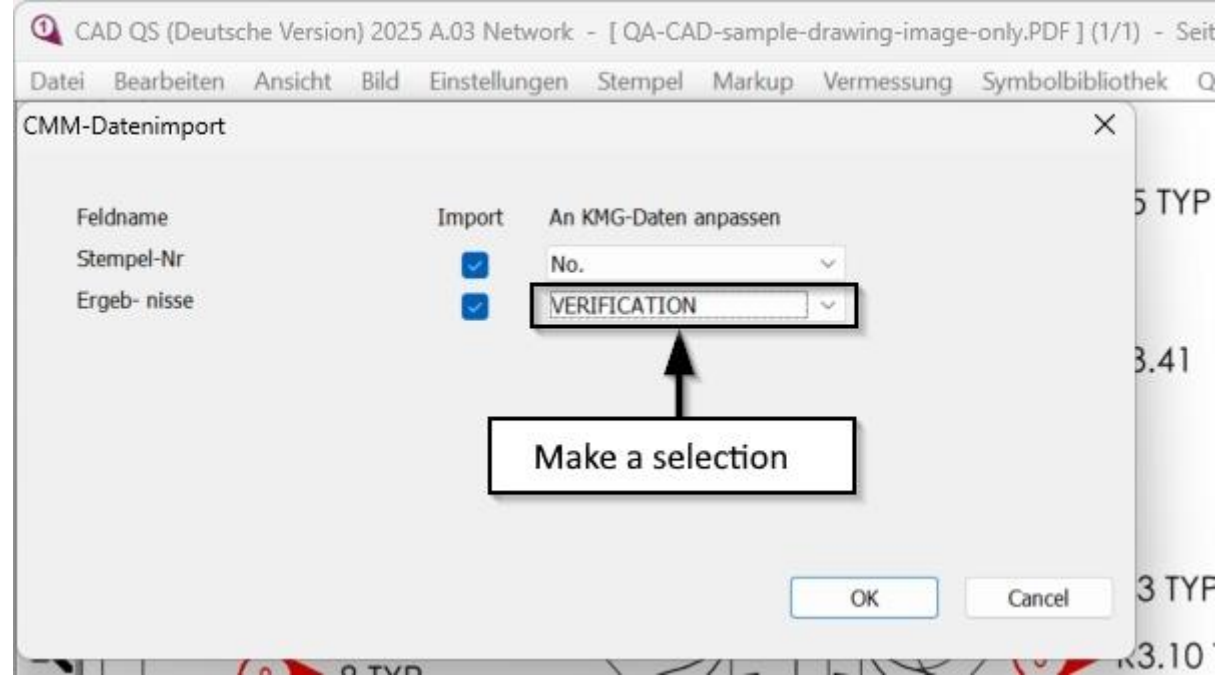

3. After the import, the measured values (results) and pass/fail are also displayed in the table. The measurements that are outside the tolerance are highlighted in red in the drawing.

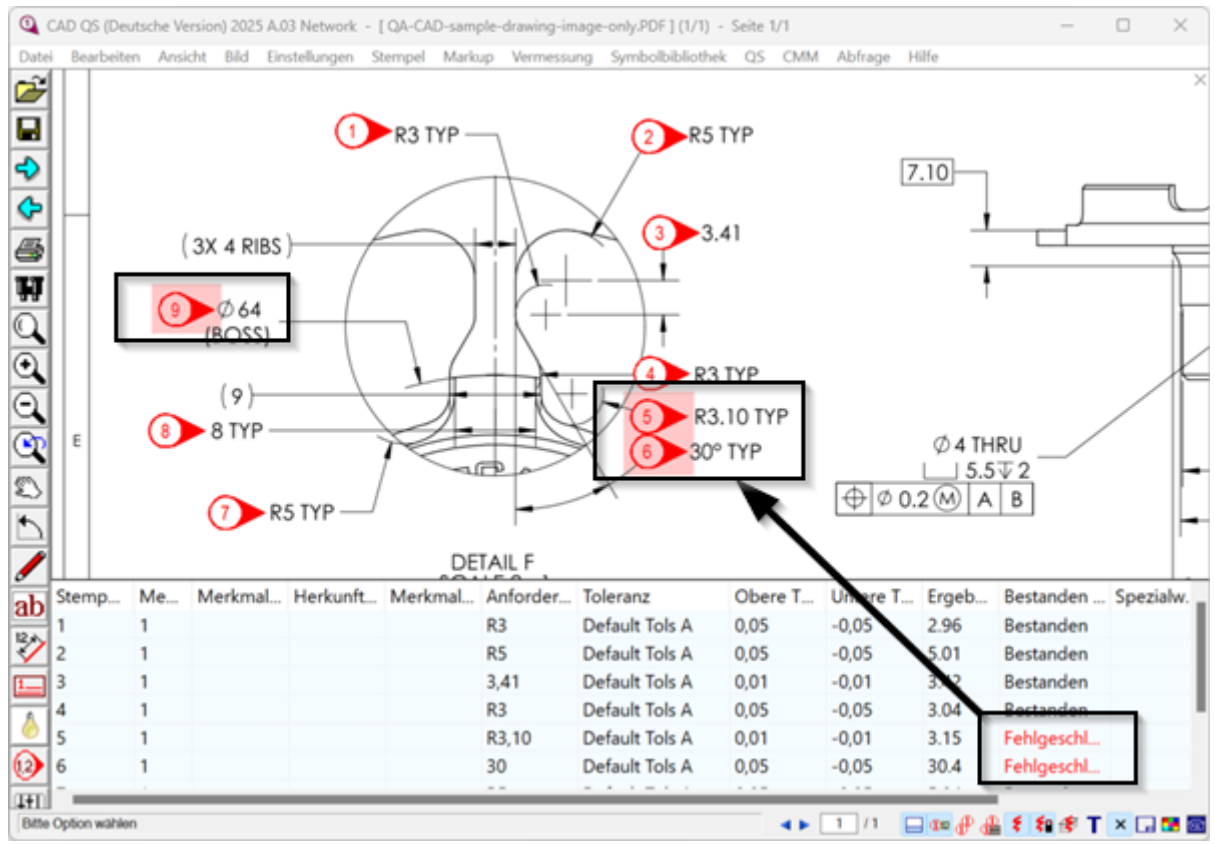